# 消防设施操作员预约报名报名步骤详细解 读

## 第一步:登录账号

#### 通过以下方式登录报名

1.PC 端报名,登录消防职业技能鉴定考试网 https://xfhyjd.119.gov.cn, 通过官网首页"考生预约报名入口",输入账号、密码,并验证登录。

|    | 【消防行业职业技能鉴定指导中心 消防救援局南京训练总队】 |              |      |      |       |       |     |  |  |
|----|------------------------------|--------------|------|------|-------|-------|-----|--|--|
| 首页 | 政策法规                         | 考试计划         | 通知公告 | 工作动态 | 成绩发布  | 联系方式  | 考试服 |  |  |
|    | 1 考生                         | <b>E报名入口</b> |      |      | 11    |       |     |  |  |
|    | Q 请输入手机号码或                   | 身份证号         |      |      |       |       |     |  |  |
|    | 급 请输入账号密码                    |              | /    | 消防行业 | 职业技能  | 鉴定一体化 | 业务系 |  |  |
|    | 记住密码                         |              |      |      | 很名考生负 | 科完善操作 | 指南  |  |  |

## 没有账号的考生需要先进行账号注册

| 请输入姓名                              |
|------------------------------------|
| 请输入身份证号                            |
| *请谨慎输入身份证件号码,一旦注册不可修改<br>] 请再次输入密码 |
| 登录                                 |
|                                    |

2.手机端报名:关注"消防行业职业技能鉴定指导中心"公众号通过公众号菜单栏"考试服务""手机报名",输入账号、密码,并验证登录。

| 08:54 <b></b> .                                           | <b>?</b> ■         | 10:11                           | <b>''II 🕹 </b>  |
|-----------------------------------------------------------|--------------------|---------------------------------|-----------------|
| 〈 消防行业职业技能鉴定指导中心                                          | x & A              | 消防职业技能鉴定考试                      | 式网 …            |
| 12月6日 16:20                                               |                    |                                 |                 |
| 消防行业职业技能鉴定指导中心要使用你的地<br><b>允许使用</b>                       | 也理位置               | 消防行业职业技能鉴定考:                    | 生报名系统           |
| 您好! 欢迎关注消防行业职业打<br>能鉴定指导中心官方微信公众                          | 支                  |                                 |                 |
| 号。本公众号仅用于消防行业围<br>业技能鉴定官方咨询,不提供f<br>何培训及相关服务,与培训机术<br>无关。 | <b>円</b><br>壬<br>勾 | <b>欢迎登录</b><br>Q 请输入手机号码或身份证    | 返回首页号           |
| 星期五 10:39                                                 |                    |                                 |                 |
| 消防行业职业技能鉴定指导                                              | 中心                 | □ 请输入账号密码<br>□ 记住密码             |                 |
| 通知公式                                                      | <b>安宁松县由</b> 人     | 登录                              |                 |
| 2 官网地址 一操作员职业技能                                           | 能鉴                 | 考生注册                            | 忘记密码            |
| 5<br><b>手机报名</b><br>5<br><b>报名指南</b><br>5<br><b>报名指南</b>  | 施操作                |                                 |                 |
| 南京训练总队                                                    |                    |                                 |                 |
| ■ 考试服务 = 证书查询 =                                           | 联系方式               | 应急管理部消防救援局南京训练总队<br>全人消防行出职业支能凑 | 监制版权所有<br>定据另中心 |

通过公众号菜单栏"职业鉴定""考试报名",输入账号、密码,并验证登录。

| 14    | 1:47        | خ الا     | •   | 10:11 |                                     | ''II 🕹 🗩 |
|-------|-------------|-----------|-----|-------|-------------------------------------|----------|
| <     | 消防救热        | 爰局南京训练总队  | L   | ×     | 消防职业技能鉴定考试网                         | 3        |
|       |             | 14:47     |     |       |                                     |          |
|       | 欢迎关注消<br>队! | 的救援局南京训练总 |     | 消防行   | 业职业技能鉴定考生                           | 报名系统     |
|       |             |           |     | 欢迎登   | 录                                   | 返回首页     |
|       |             |           | 1   | ♀ 请   | 输入手机号码或身份证号                         |          |
|       |             |           |     | 合请    | 输入账号密码                              |          |
|       |             |           |     | □ 记住餐 | 密码                                  |          |
|       |             |           |     |       | 登录                                  |          |
|       |             | 官网地址      |     | 考生注册  |                                     | 忘记密码     |
|       |             | 考试报名      |     |       |                                     |          |
|       |             | 报名指南      |     |       |                                     |          |
|       |             | 鉴定指导中心    |     |       |                                     |          |
| (iii) | ■ 教育培训      | ≡ 职业鉴定 科研 | 刊制新 | 应急管理語 | <sup>11]防救援局南京训练总队监制的行业积极非大学的</sup> | 制版权所有    |

#### 第二步:完善基本信息

考生登录后,需要对报名基本信息进行完善,点击保存后可进入首页。

| 😕 全国消防职业技能鉴定考试网上报名平台 | ተአቀፅ                    | 14      |                        | 手机导修改  | <b>账号修改</b> 历史记述 | @好! () |
|----------------------|-------------------------|---------|------------------------|--------|------------------|--------|
|                      |                         | 考生报名基本  | <b>瓜信息完善</b>           |        |                  |        |
| 1.0                  | 5本信息                    |         |                        |        |                  |        |
|                      | + 姓名:                   | - 短期:   |                        |        |                  |        |
| - Br                 | 会证号:                    | * 出生日期  | D 1261-06-21           |        |                  |        |
|                      | * 年齢                    | 民族      | SMARE IN THE BASE      |        | -                |        |
| * 81                 | 资属性: 社会人员               | · 户口所在地 | 业良市/北京市/东雄区            | 上传考生照片 | i                |        |
| * B2                 | 治面积 中国共产党党员             |         |                        |        |                  |        |
| - #S                 | eizittizi mix           |         |                        |        |                  |        |
| 11                   | 工作情况                    |         |                        |        |                  |        |
| - <u>(</u> )         | 职情况 🖲 在职人员 🤤 将业人员 👘 应服制 | 2 ± 2   |                        |        |                  |        |
| *1                   | 作单位:                    |         | * 夢加工作时间 == 2014-04-08 |        |                  |        |
| - 44                 | 事职业: 农、林、牧、港、水利业        |         |                        |        |                  |        |
| 1 8                  | <b>攻</b> 育情况            |         |                        |        |                  |        |
| * <i>H</i> it        | 在学校:                    |         | * 学校美型                 |        |                  |        |
|                      | < \$P\$151              |         | 华业时间 □                 |        |                  |        |
| * 10                 | 业名称 安全生产监测监视            |         |                        |        |                  |        |
| 1 0                  | 正书收件信息                  |         |                        |        |                  |        |
| - 41                 | 机带码                     |         | · 晋市区: 河北省/秦星岛市/北麓河区   |        |                  |        |
| - i#:                | 相地址 123                 |         |                        |        | 1.               |        |
|                      |                         | 96 (B)  |                        |        |                  |        |

#### 第三步:进行预约报名

•

1.资料填写完毕后,进入报名入口,点击"考生预约报名"开始报名。

| 😕 全国消防职业技能鉴定考试网上报名平台 | 个人中心 | 个人资料 手机号修改 | 账号修改 历史记录 |
|----------------------|------|------------|-----------|
| 三 报名入口               |      |            |           |
| 考生预约报名               | 补考报名 |            |           |
| 当前位置:考生当前预约          |      |            |           |
| 当前位置:考生当前预约          |      |            |           |

| 1 52102308712060060<br>省份选择 |                       | 2)<br>(2)<br>後定站选择 | 8712060060<br>3<br>报名方向选择                     |              | 4) <sup>0060</sup><br>预报名 |
|-----------------------------|-----------------------|--------------------|-----------------------------------------------|--------------|---------------------------|
|                             | 2198712060060         | 青选择您要预             | 报名的省份<br>———————————————————————————————————— |              |                           |
|                             | *已选: 内蒙古自治区           |                    |                                               |              |                           |
|                             | 北京市                   | 安徽省                | 天津市                                           | 重庆市          |                           |
|                             | 21987120600000<br>辽宁省 | 吉林省 5210219        | 37120600000<br>江苏省                            | 广东省 21987120 |                           |
|                             | 海南省                   | 内蒙古自治区             | 新疆维吾尔自治区                                      | 浙江省          |                           |
|                             | 黑龙江省                  | 山东省                | 8712060(四川省                                   | 云南省          |                           |
|                             | 贵州省                   | 广西壮族自治区            | 河南省                                           | 陕西省          |                           |
|                             | 甘肃省                   | 河北省                | 江西省                                           | 湖北省          |                           |
|                             | 宁夏回族自治区               | 湖南省                | 山西省                                           | 上海市          |                           |
|                             | 福建省                   | 青海省                | 西藏自治区                                         |              |                           |

## 2、选择内蒙古自治区点击下一步,选择内蒙古站点击下一步

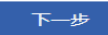

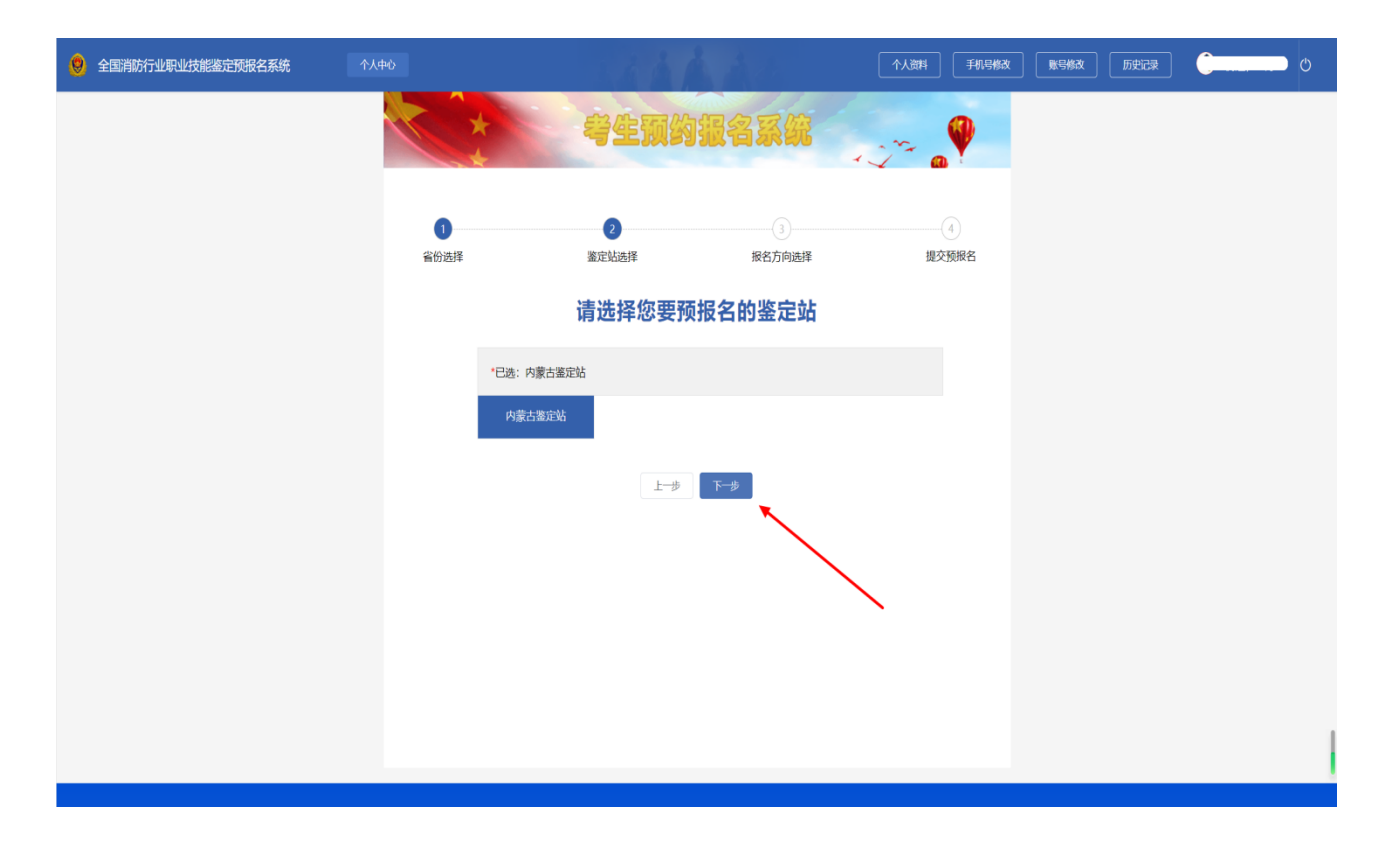

3.选择报考方向以及报考等级,考生须在本环节选择线上或线下实操技

能考核

| 1<br>2000-0871206000<br>省份选择 | 0<br>2<br>8回前1521833<br>鉴定站选择                                                               | 337.1.2060060<br>报名方向选择      | 2000-02-02-02-02-02-02-02-02-02-02-02-02 |
|------------------------------|---------------------------------------------------------------------------------------------|------------------------------|------------------------------------------|
|                              | 。<br>。<br>。<br>。<br>。<br>。<br>。<br>。<br>。<br>。<br>。<br>。<br>。<br>。<br>。<br>。<br>。<br>。<br>。 | <b>页报名的方向</b>                |                                          |
| * 报考工种: 消<br>* 职业方向: •       | 防设施操作员<br>消防设施监控操作 ○ 消防设                                                                    | ~<br>2施检测维修保养<br>98712060060 |                                          |
| *技能考核意向:●                    |                                                                                             |                              |                                          |
| 包婧1521021987120500           | 一步 · · · · · · · · · · · · · · · · · · ·                                                    |                              |                                          |

4、上传报名附件,阅读并勾选承诺书

|               | 及以上职业学校本专业或相关专业毕业证书(                            | 含尚未取得毕业证书的在校应届毕业生)。                                                                                                    |           |
|---------------|-------------------------------------------------|----------------------------------------------------------------------------------------------------|-----------|
|               | 取得本职业或相关职业五级/初级工职业资格证                           | 书(技能等级证书)后,累计从事本职业或相关职业工                                                                                                    | 作4年(含)以上。 |
|               | 15210年<br>*满足一项即符合报名资格,请诚信报名                    |                                                                                                    |           |
| * 身份证照:       | 姓名<br>5.3 4 8 7 1 (〇)<br>住址<br>请上传头像面<br>公民分历号码 | 日本<br>1015210219877<br>1015210219877<br>1015210<br>1015210<br>10155210<br>10155210<br>10155210<br>10155210<br>10155210<br>1015520 |           |
| * 学历证明:<br>包述 | 52102198712060060                               |                                                                                                    |           |
|               | <b>点击上传学历证明</b>                                 |                                                                                                    |           |
| * 其他证明:       | 52102198712060060                               |                                                                                                    |           |
|               | 点击上传工作证明或应届毕业的                                  | <b>主证明</b>                                                                                                    |           |
| 包加<br>其他报名附件: | <ul><li>分点击上传文件</li></ul>                       |                                                                                                    |           |
|               | □ 我已阅读并同意签署《考生承诺书》 展开                           |                                                                                                    |           |

## 5、报名信息复核,点击提交

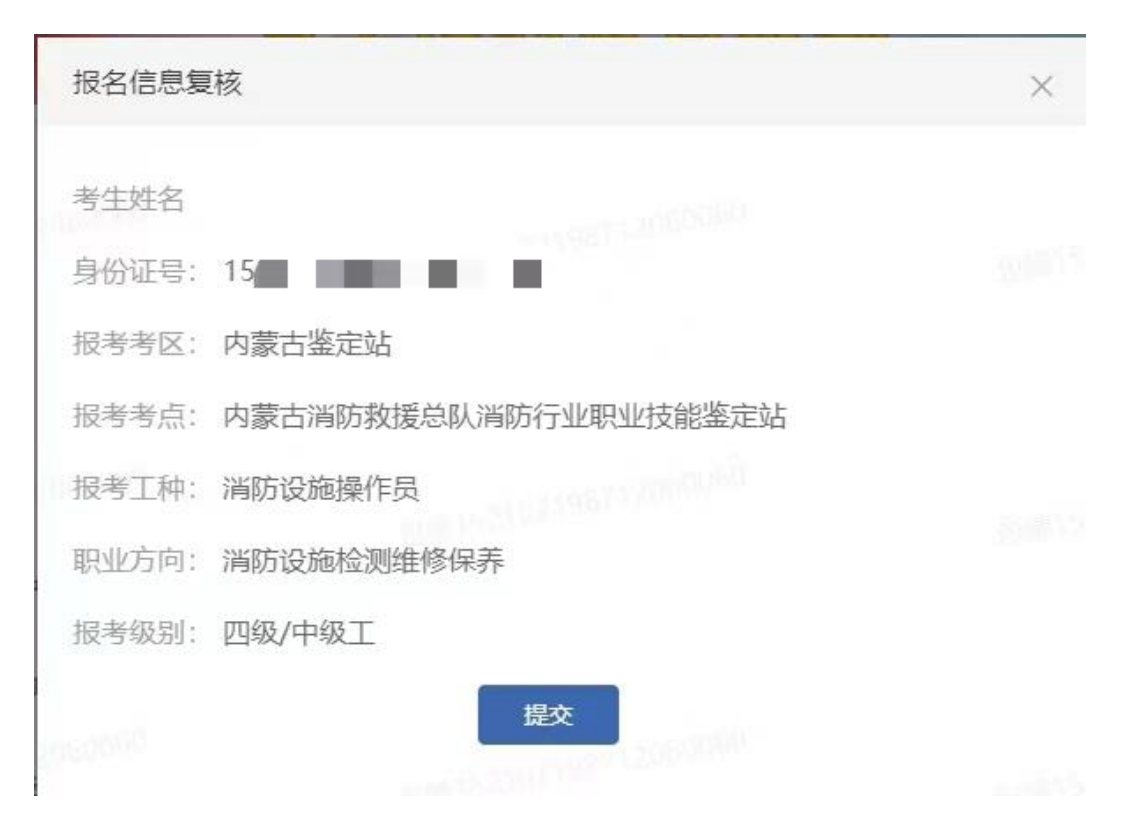

|        | 12060060     | Laure 152102198712060 | 3         |         |
|--------|--------------|-----------------------|-----------|---------|
| 省份选择   | 鉴定站          | 选择                    | 报名方向选择    | 提交预报    |
|        |              |                       |           |         |
| 您      | 的信息正在等待审核,预计 | 预约成功<br>一在七个工作日内反馈审核结 | 果,审核通过后将显 | 示您的队列序号 |
| 鉴定站    | 工种           | 职业方向                  | 等级        | 状态      |
| 内蒙古鉴定站 | 消防设施操作员      | 消防设施检测维修保养            | 四级/中级工    | 预约成功    |

6、个人资料和信息完善后,等待鉴定站审核。

#### 第四步:鉴定站进行报名信息初审

鉴定站根据《消防设施操作员国家职业技能标准》2019版本,实行 常态化审核,请考生仔细阅读官网首页——地方公告——鉴定站公告 (https://xfhyjd.119.gov.cn/#/tzgg)。

报名信息初审环节:考生可在"报名审核"查看报名审核的状态 ★若报名审核的状态为驳回修改(橙色),可在此查看驳回原因,重新 修改上传报名资料之后点击"继续提交审核"可再次提交审核。

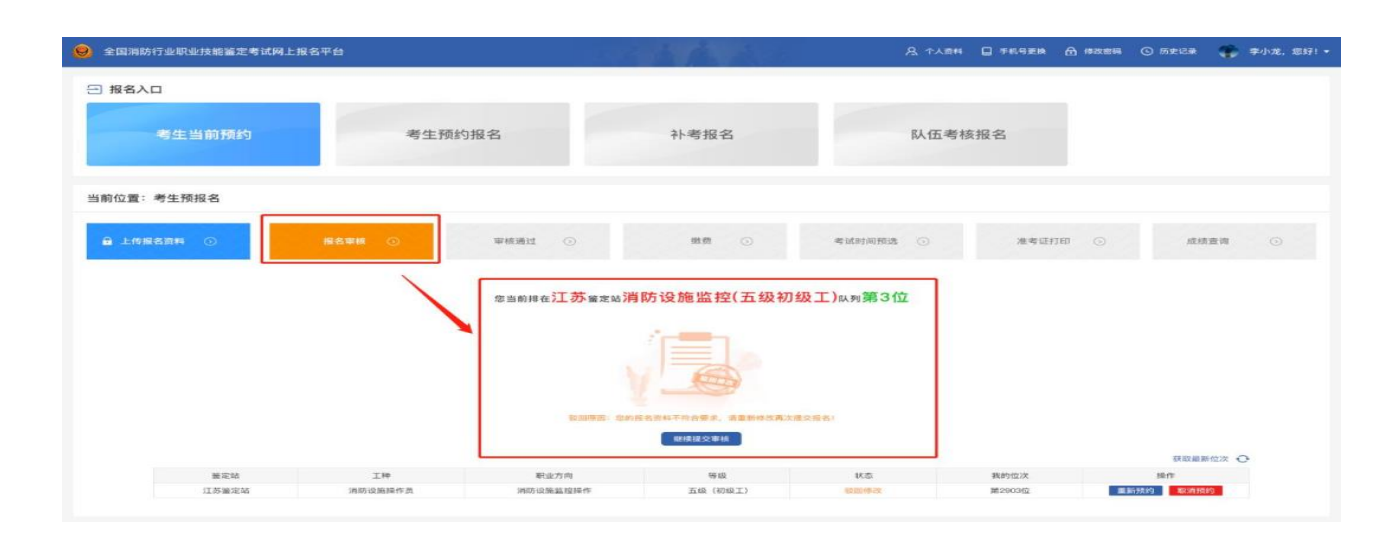

★若报名审核的状态为审核驳回(红色)时,则该考生因条件不符被驳出预约队列,考生需重新选择信息进行预约报名排队。

| 全国消防行业职业技能鉴定考试网上报名平台 |                                                                                                    | 1.6 1 1 1 1 1                     | <b>只</b> 个人面料                       | Q 年机号更换 🗂  | ) (Seiza 📲 | <b>李小龙、怎好</b> ) | ÷, |
|----------------------|----------------------------------------------------------------------------------------------------|-----------------------------------|-------------------------------------|------------|------------|-----------------|----|
| 2 报名入口<br>考生当前预约     | 考生预约报名                                                                                                    | 补考报名                              | 队伍考核                                | <b>该报名</b> |            |                 |    |
| 当前位置:考生预报名           |                                                                                                    |                                   |                                     |            |            |                 |    |
| ▲ 上傳报名原料 ○ 据名审核      | ○ 平积通过 ○       ②     ○       ②     ○       ③     ○       ③     ○       ③     ○       ③     ○       ○     ○       ○     ○       ○     ○       ○     ○       ○     ○       ○     ○       ○     ○       ○     ○       ○     ○       ○     ○       ○     ○       ○     ○       ○     ○       ○     ○       ○     ○       ○     ○       ○     ○       ○     ○       ○     ○       ○     ○       ○     ○       ○     ○       ○     ○       ○     ○       ○     ○       ○     ○       ○     ○       ○     ○       ○     ○       ○     ○       ○     ○       ○     ○       ○     ○       ○     ○       ○     ○       ○     ○       ○     ○       ○     ○       ○     ○ | 服费     ①       agg uk 消防设施监控(五级初级 | 考试时间预选 ○<br><b> 工) 队列第3位</b><br>縦者! | 准考证打印      | 成绩查询       |                 |    |

★若报名审核的状态为初审通过(绿色),考生可持续关注报名信息后续流程。

| 😟 全国消防行业职业技能鉴定考试网上报 | 名平台                |                                                                                 | 1 A 4 4 4         | <b>只</b> 个人道料   | □ 手机号更换 | 合作改变码 ⑤ 历史 | 记录 🏶 李小龙、您好! •                                                                                                    |
|---------------------|--------------------|---------------------------------------------------------------------------------|-------------------|-----------------|---------|------------|----------------------------------------------------------------------------------------------------|
| ∃ 报名入口              |                    |                                                                                 |                   |                 |         |            |                                                                                                    |
| 考生当前预约              | 考生预约               | 的报名                                                                             | 补考报名              | 队伍考核            | 亥报名     |            |                                                                                                    |
| 当前位置:考生预报名          |                    |                                                                                 |                   |                 |         |            |                                                                                                    |
| ● 上传报名器料 ③          | 报名單核 ①             | 幸枝通过 ⊙                                                                          | 鐵费 ③              | 考试时间预选 💿        | 准考证打日   | el 💿       | 成绩查询 💿                                                                                                    |
|                     |                    | 您当前非在江苏鉴定站详                                                                     | 間防设施监控(五级初        | 级工)ឍ狗第3位        |         |            |                                                                                                    |
|                     |                    | 您的报名                                                                            | 信息,初审通过,请及时关注相关报名 | 8.88            |         |            | 医取最新位次 🖸                                                                                                    |
| 鉴定站                 | 工10                | 职业方向                                                                            | 等级                | 状态              | 我的位次    | 18-17      |                                                                                                    |
| 27.45.36.49.42      | 100010-00-00-00-00 | 204 (Per 27), where \$10, where \$10, \$10, \$10, \$10, \$10, \$10, \$10, \$10, | THE (MD(D T))     | And the lot lot | Mananth | MARTIN AN  | And Add Designed Control of Control of Contr |

# 第五步: 审核通过, 完成缴费

1.考生收到审核通过短信通知后,在"审核通过"模块可查看个人详细的 资料信息。

| 😟 全国消防行业职业技能鉴定考试 | 网上报名平台           |                    | л.                                                                                                    | 法法法                          |                | <b>月</b> 个人遗料                                                                                                    | ☐ 手机号更换                                                                                                    | A ##### | ⑤ 历史记录 | 🎲 李小龙,忽好! • |
|------------------|------------------|--------------------|----------------------------------------------------------------------------------------------------|------------------------------|----------------|----------------------------------------------------------------------------------------------------|----------------------------------------------------------------------------------------------------|---------|--------|-------------|
| 一 报名入口           |                  |                    |                                                                                                    |                              |                |                                                                                                    |                                                                                                    |         |        |             |
|                  |                  |                    |                                                                                                    |                              |                |                                                                                                    |                                                                                                    |         |        |             |
| 考生当前预约           |                  | 考生预约报              | 名                                                                                                    | 补考报名                         |                | 队伍考核                                                                                                    | 报名                                                                                                    |         |        |             |
| 当前位置:考生预报名       |                  |                    |                                                                                                    |                              |                |                                                                                                    |                                                                                                    |         |        |             |
| ▲ 上传报名资料 ○○      | 服名單級             | 9                  | ₩税通过 ①                                                                                                    | 鐵費 🕥                         | 明日             | 《时间预选 ③                                                                                                    | 准考证打                                                                                                    | e ()    | 成组     | <b>查询</b> ① |
|                  |                  | 职业                 | 技能鉴定消防消防设                                                                                                    | 施操作员四级/中级工                   | 资格报名           | 表 鉴:                                                                                                    | <b>定站)</b>                                                                                                    |         |        |             |
|                  |                  |                    |                                                                                                    |                              |                |                                                                                                    |                                                                                                    |         |        |             |
|                  |                  | 姓名:                | COLUMN .                                                                                                    |                              | 性别             |                                                                                                    |                                                                                                    |         |        |             |
|                  | 1.4.00           | 高生日期:<br>自己77月     | and the second second s |                              | 17.821         | 100 C                                                                                                    |                                                                                                    |         |        |             |
|                  | 每小组织             | 97074275:<br>1246- | in the second second second second second second second second second second second second second second second                                                                                                    | 0                            | 取出回税:<br>户口新友。 | And in case of the local diversity of the local diversity of the loc |                                                                                                    |         |        |             |
|                  |                  | 0100               | in the second second se |                              | 1- MUGE:       |                                                                                                    |                                                                                                    |         |        |             |
|                  |                  | 1910年104年<br>1日本工作 | 运动资格操作员                                                                                                    | (由核通过)                       | 职业方向           | 运转设施防治损失                                                                                                    |                                                                                                    |         |        |             |
|                  | 12,47 (0,0)      | 2日第1日9日            | 网络中级                                                                                                    |                              | 10歳利日:         | 理论表达, 珍妮表试 (3)来                                                                                                    | 0                                                                                                    |         |        |             |
|                  |                  | 鉴定类别:              | 初次鉴定                                                                                                    | S                            | 报考鉴定站:         |                                                                                                    |                                                                                                    |         |        |             |
|                  |                  | 在职情况:              | HERE R.                                                                                                    |                              | 工作单位           | And in case of the local division of the local division of the loc |                                                                                                    |         |        |             |
|                  | 工作情况             | 参加工作年份:            |                                                                                                    |                              | 从事职业:          | In the set of the                                                                                                    |                                                                                                    |         |        |             |
|                  |                  | 所在学校:              | 10000 (000000)                                                                                                    |                              | 专业名称           |                                                                                                    |                                                                                                    |         |        |             |
|                  | 教育情况             | 毕业时间:              | 0.075                                                                                                    |                              | 学历:            |                                                                                                    |                                                                                                    |         |        |             |
|                  |                  | 手机号码:              |                                                                                                    |                              | 部编号码           | 30                                                                                                    |                                                                                                    |         |        |             |
|                  | 软质方式             | 常住省市:              | Line of Concession                                                                                                    |                              | 详细地址:          | Long comparison                                                                                                    | and the second second s |         |        |             |
|                  | 中报责格             | 申报资格:              | and the second second                                                                                                    | and the second second second |                | - 10 - 10 C                                                                                                    |                                                                                                    |         |        |             |
|                  | ┃ 附件资料<br>承诺兆ing |                    |                                                                                                    |                              |                |                                                                                                    |                                                                                                    |         |        |             |
|                  |                  |                    |                                                                                                    | 打印服名表                        |                | 消防行业                                                                                                    | <u>전택당 네/</u> 클                                                                                                    | 支能鉴     | 定指     | 学中心         |

2. 缴费:考生应提前阅读各鉴定站公告(官网首页——地方公告)中的
 缴费信息。收到缴费短信后,根据短信中的要求或鉴定站公告中的要求
 进行缴费(内蒙古鉴定站免费)。

#### 3. 登录账号进行实操考试考核方式选择

| 15:53 🔫 🖾                       |                                 | HDB 491               | °49 B2             |
|---------------------------------|---------------------------------|-----------------------|--------------------|
| >> 消防                           | 职业技能鉴定者                         | <b>š试网</b>            |                    |
| 全国消防职业技育 网上报名平台                 | 8鉴定考试                           | 19 m 🧼                | 5333. 183 ()<br>チ! |
| 三 报名入口                          |                                 |                       |                    |
| 考核模式选择                          |                                 |                       | $\sim$             |
| ○ 线.                            | 上仿真考核<br>方式,若不选择系<br>拟仿真"考核     | 》线下常规=<br>统将默认为       | 皆核<br>"线上虚         |
|                                 |                                 | <b>5</b> 5            | 第 定                |
|                                 |                                 |                       |                    |
| 考试时间预选                          | ② 准*                            | इस्टि इंग्रेस 📀       |                    |
| 成绩查询                            |                                 |                       |                    |
| 2023年职业技育<br>测维修保养四级<br>援总队消防行业 | 8鉴定消防设施排<br>/中级工资格考试<br>职业技能鉴定动 | 離作员消防<br>武(内蒙古)<br>5) | 设施检<br>消防救         |
| 报考工种                            | <b>消宵 防</b> 行                   | <b>没施操作员</b>          |                    |
| 职业方向                            | 消防设施                            | 1检测维修1条               | <b>才</b> 年         |
| 报考级别                            | 四 约                             | 及/中级工                 |                    |
|                                 |                                 | In the state state of | 15                 |

4.预选理论考试时间:考生收到预选短信通知后,在"考试时间预选"模块下自行进行理论考试的预选操作(没有预选的考生系统会随机安排考试场次)。技能操作考试具体安排请查看鉴定公告中:第五大项鉴定方式

| <b>最名入口</b>                                 |                                                                                                    |                                                                                                    |                                                                                                    |                                                            |                                                                                             |               |            |      |  |
|---------------------------------------------|----------------------------------------------------------------------------------------------------|----------------------------------------------------------------------------------------------------|----------------------------------------------------------------------------------------------------|------------------------------------------------------------|---------------------------------------------------------------------------------------------|---------------|------------|------|--|
|                                             |                                                                                                    |                                                                                                    |                                                                                                    |                                                            |                                                                                             |               |            |      |  |
| 考生当前预约                                      | 約 考                                                                                                    | 生预约报名                                                                                                    | 补考报名                                                                                                    |                                                            | 队伍考核报                                                                                       | 名             |            |      |  |
|                                             |                                                                                                    |                                                                                                    |                                                                                                    |                                                            |                                                                                             |               |            |      |  |
|                                             |                                                                                                    |                                                                                                    |                                                                                                    |                                                            |                                                                                             |               |            |      |  |
| 位置:考生预报名                                    |                                                                                                    |                                                                                                    |                                                                                                    |                                                            |                                                                                             |               |            |      |  |
|                                             |                                                                                                    |                                                                                                    |                                                                                                    |                                                            |                                                                                             |               |            |      |  |
|                                             |                                                                                                    |                                                                                                    |                                                                                                    |                                                            |                                                                                             |               |            |      |  |
| Feed a state                                |                                                                                                    | THE DIA CO.                                                                                                    | ***                                                                                                    | #Scherbio Bio                                              |                                                                                             | VE OFFICIENCE | 100        | -    |  |
| 上传报名资料 ①                                    | 握名單核 🕥                                                                                                    | 軍核透过 💿                                                                                                    | 載居 ③                                                                                                    | 考试时间预                                                      | a 💿                                                                                         | 准考证打印         | 成月         | 透询   |  |
| 上传报名资料 💿                                    | 服名單統 💿                                                                                                    | 章杨雅过 ⊙                                                                                                    | <b>#2</b> ()                                                                                                    | 考试时间获                                                      | * •                                                                                         | 准考证打印         | 成月         | 語查询  |  |
| 上传报名资料 ①<br>年第1批次消<br>报考时间选择 《註录: #         | 國名事務 ○ 防设施监控操作职业技能器 6.8."株法"考生可主动进行利息科目考试到局                                                                                                    | <b>車体通过</b> ○<br>备定计划<br>15時: 者不然选系统会台动送行考试时间的间配:                                                                                                    | <b>建费 ①</b>                                                                                                    | <b>45 GER 3 (4) FR</b>                                     |                                                                                             | 准考证打印         | 成月         | 11古山 |  |
| 上传报名詞料 ③<br>年第1批次消<br>报考时间选择 *注意: #<br>考试和日 | 國名事務 ○<br>防设施监控操作职业技能鉴<br>命品"结法"考生可主动进行利息利目考试时间<br>考点                                                                                                    | <b>車体通过</b> ○<br>各定计划<br>)法#: 有不想法系统会台口近行考试的间的调能-<br>开考日期                                                                                                    | (株員)<br>清考生後値操作、授造影时減不可対<br>考生服額(人)                                                                                                    | ing salat she find                                         | a O                                                                                         | 准考证打印         | 成相         | 适查询  |  |
| 上传报名詞料 ③<br>年第1批次消<br>报考时间选择 "这些 4<br>考试和回  | (23事件 ○) 防设施监控操作职业技能器 6.8.***********************************                                                                                                    | <b>単体通过</b><br>全定计划<br>活用: 将不知道系统会台口近行考试的间的间距-<br>用者日期<br>月20日 09:00                                                                                                    | (株式)<br>(清考生催損保作、授造出时间不可加<br>考生限額(人)<br>90                                                                                                    | 45 K 65 JA 1997                                            | 8 ()<br>#1699/838<br>988                                                                    | 准考证打印         | 成功         | 适查询  |  |
| 上传报名良料 ③                                    | <u> 成名専株</u>                                                                                                    | 単体通过 ○<br>各定计划<br>協能: 有不知識系統会自动使行考試到前的調能:<br>万考日期<br>月20日 09:00<br>月21日 09:00                                                                                                    | (株式)<br>清考生催損経行、預造因时间不可加<br>考生期額(人)<br>90<br>200                                                                                                    | 45 K (23 / 10 / 10 / 10 / 10 / 10 / 10 / 10 / 1            |                                                                                             | 准考证打印         | <u> </u>   | 适查·询 |  |
| 上传报名良料 ①                                    | 成名事件 ①           成公事件         ①           防设施监控操作职业技能器         ●           希古、特点、考生可主动进行利息利益考试的局         ●           考点         ●           有点         ●           有点         ●           有点         ●           有点         ●           有点         ●           有点         ●           市気以休息込考点         ●           市気以休息込考点         ● | 単体通过 ○<br>各定计划<br>協能: 将不知識系統会自己低行考试的面が調応:<br>万号巨期<br>月20日 09:00<br>月21日 09:00<br>                                                                                                    |                                                                                                    |                                                            | 9 O                                                                                         | 准考证打印         | 成前         | 适查 询 |  |
| 上传报名良料 ①                                    | 成名専株 ① 防设施监控操作职业技能器 防设施监控操作职业技能器 希希: "税法" 考主司主动进行对起利司考试利润 希点 而原则机品以考点 而原则机品以考点 而原则机品以考点 而原则机品以考点 而原则机品以考点                                                                                                    | 車株通过 ○ 各定计划 協用: 有不知法系統会自动任行考试的间的调配: 万考日期 月20日 09:00 月21日 09:00 月21日 09:00 ○○○○○○○○○○○○○○○○○○○○○○○○○○○○○○○○○○                                                                                                    |                                                                                                    | 考试时间转<br>                                                  | 8 O                                                                                         | 准考证打印         | <b>动</b> 机 | 适查 询 |  |
| 上传报名良料 ①                                    |                                                                                                    | 車体通过 ○ 各定计划 協用: 有不知法系統会自动任行考试的间的调配: 万考日期 月20日 09:00 月21日 09:00 月21日 09:00 700000 7000000 710000 7100000 7100000 | <ul> <li>業業量 (損除件、 労造活動)(率不可)(4)</li> <li>等生業額(人)</li> <li>90</li> <li>200</li> <li>120</li> <li>90</li> <li>200</li> <li>200</li> <li>200</li> </ul>                                                                                                    | <ul> <li>(1) (1) (1) (1) (1) (1) (1) (1) (1) (1)</li></ul> | <ul> <li>************************************</li></ul>                                     | 准考证打印         | 18.88<br>  | 适查·南 |  |
| 上传报名同料 ③                                    | 現名専株 ①                                                                                                    | 車株通过 ○ 各定计划 協用: 将不短途系综合自动低行考试的间的调配: 万号日期 月20日 09:00 月21日 09:00 月21日 09:00 月21日 09:00 月21日 13:00 月21日 13:00 月21日 13:00 月21日 13:00 月21日 13:00                                                                                                    | <ul> <li>株員 ()</li> <li>第考生環境保存、探点批判(率不明4)</li> <li>第支()</li> <li>第支()</li> <li></li></ul> | **はたかの見た<br>************************************           | 9 (Lapiniza)<br>9 (Lapiniza)<br>953<br>953<br>953<br>953<br>953<br>953<br>953<br>953<br>953 | 准考证打印         | 28.8       | 适查·询 |  |

4.**打印准考证:**考生收到准考证打印短信通知后,在报名首页"准考证 打印"模块可进行准考证打印;(须在电脑登录才会出现准考证完整版)

| 全国消防行业职业技能鉴定              | 考试网上报名平台                                                                      | 医麻痹病 病日                               | A 个人资料 日 手机号更换 A 账号修改 ③ 历史记录 (学 学小龙、 |
|---------------------------|-------------------------------------------------------------------------------|---------------------------------------|--------------------------------------|
| - 报名入口                    |                                                                               |                                       |                                      |
| 考生当前预约                    | 考生预约报名                                                                        | 补考报名                                  | 队伍考核报名                               |
| 当前位置:考生预报名                |                                                                               |                                       |                                      |
| ▲ 上传报名资料 ○                | 服名單級 ①                                                                        |                                       | 考试时间预改 ○ 准考证打印 ○ 成绩查询 ○              |
| 产消防1g加速<br>服名音带: 江苏>江苏海滨站 | 作 5 駅 型 技能 釜 定 消 防 设 施 徑 測 理 修 保 乔 专 型 以 3 ################################## | 双负格考试,准考业                             |                                      |
| 姓名:                       | 季小龙                                                                           | 性别: 男                                 |                                      |
| 出生日期:                     | 1991-06-30                                                                    | 年龄: 20                                |                                      |
| 身份证号:                     | 32098421236232123X                                                            | 报考工种: 消防设施操作员                         |                                      |
| 职业方向;                     | 消防设施检测维修保养                                                                    | 报考级别: 四级                              |                                      |
| 考试科目:                     | 理论考试 (补考)                                                                     | · · · · · · · · · · · · · · · · · · · |                                      |
|                           | 技能考试                                                                          | 考试时间:                                 | (4                                   |
| 振考时间:                     | 7:30                                                                          |                                       |                                      |
|                           |                                                                               | 打印法考证                                 | 的消防行业职业技能鉴定指导中心                      |

5.参加考试:考试需携带物品可查看鉴定站公告。

## 第七步: 查询成绩

考试成绩当场公布,次日可在官网首页"成绩查询"入口查询成绩。

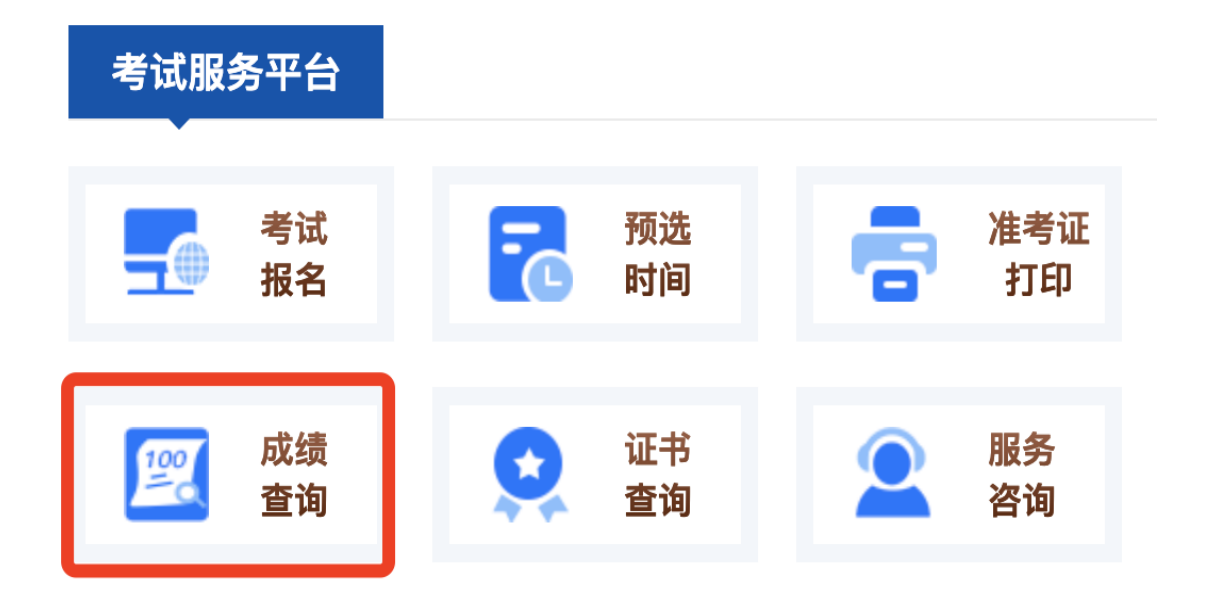

| 😡 全国消防行业职业技能鉴定考试网上报名平台   | THAN AS | 爲 个人前有 □ 手机号更换 | 合 #改憲碼 C | ) 历史记录 🏾 🌪 李小龙,忽好! • |
|--------------------------|---------|----------------|----------|----------------------|
| 一 报名入口                   |         |                |          |                      |
| 考生当前预约 老牛预约报名            | 补考报名    | 队伍老核报名         |          |                      |
|                          |         |                |          |                      |
| 当前位置:考生预报名               |         |                |          |                      |
| ▲ 上性損名資料 ① 指名單級 ② 單級通过 ④ |         | 考试时间预选 〇 准考证   | etten 💿  | 成績寶術 ③               |
|                          |         |                |          |                      |
| 年第1批次消防设施监控操作职业技能鉴定计划    |         |                |          |                      |
| 报考工种 消防员                 |         |                |          |                      |
| 职业方向 消防灭火数据              |         |                |          |                      |
| 报考级别 四极                  |         |                |          |                      |
| 报考科目 理论考试、技能考试           |         |                |          |                      |
| 考试成绩 醫末生成                |         |                |          |                      |
|                          |         |                |          |                      |
|                          |         |                |          |                      |
|                          |         |                |          |                      |
|                          |         |                |          |                      |
|                          |         |                |          |                      |

#### 第八步: 证书查询及领取

1.合格证查询:当批次结束后,10个工作日内,可在官网"成绩查询"入口查询电子合格证书(仅限鉴定成绩合格人员)。

2.证书查询:当月批次结束后,1个月内,可在国家职业资格证书查询 系统 http://zscx.osta.org.cn/或在官网首页"证书查询"入口中选择"证书在 线查询"查询到证书编号。

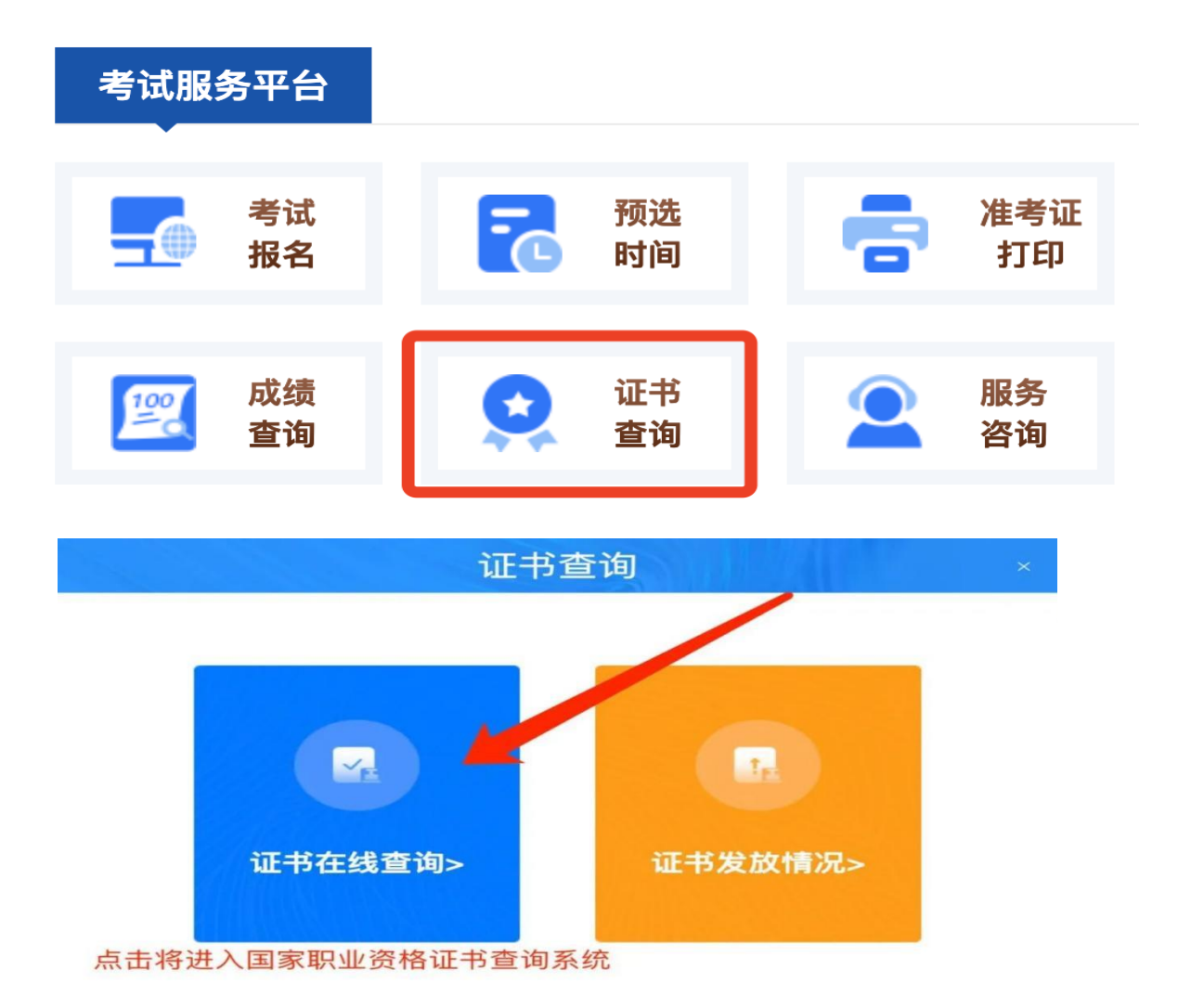

| 证书编号: |       |
|-------|-------|
|       | 证书编号: |
| 正件号码: | 证件号码: |
| 生名:   | 姓 名:  |

**3.证书领取:**考生通常在考完且合格的 2-3 个月内能够收到指导中心邮 寄的证书,其间会收到中国邮政的短信确认邮寄地址,若地址有变化需 在收到短信 48 小时内通过短信中的电话或邮箱修改地址,否则将根据 报名系统个人资料中的地址邮寄。